## **Deleting a Risk**

A user with sufficient privileges can delete a risk or threat.

## To delete a risk:

- 1. In the RiskVision application, go to **Risks** > **Risks**. In the RiskVision application, go to **Content** > **Risks**.
- 2. Use the tree on the left to find the risk category or ISO domain containing the risk or threat to be deleted.
- 3. Click **Threats** or **Risks**and check the box next to the risk or threat to be deleted.
- 4. Click Delete.